#### Comment créer un groupe d'adresses dans la messagerie académique (webmail) ?

C'est exactement la même démarche si vous avez fait une demande dans Cariina d'une adresse mail de classe.

#### Il faut :

1. Pour se connecter à la messagerie académique : taper dans votre navigateur internet : <u>https://messagerie.ac-versailles.fr/</u> Il faut cliquer sur l'icône.

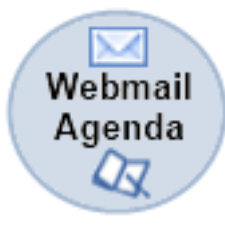

2. Renseigner les différents champs. Si ouverture d'une adresse de classe, ceux donnés par Cariina.

| Région académique<br>ÎLE-DE-FRANCE | <ul> <li>IDENTIFIANT = en général initiale du prénom accolée au nom.</li> <li>Ou en cas d'homonymie : initilale du prénom accolée à votre nom accolé à un chiffre.</li> </ul> |
|------------------------------------|----------------------------------------------------------------------------------------------------|
| Nom d'utilisateur :                |                                                                                                    |
| Français                           |                                                                                                    |
| Académie de Versailles             | • Votre mot de passe =<br>NUMEN (sauf si vous avez                                                                                                    |
| Accès portail messagerie           | modifié votre mot de passe).                                                                                                    |

3. Vous êtes maintenant sur votre boite de réception. La création de contacts et de groupes se fait dans *le carnet d'adresses*. La

procédure se fait en deux étapes.

| Webmail                         |
|---------------------------------|
| 🚑 🖾 🍕 🛤                         |
| 🔎 Messages                      |
| 📭 + 🐵 + 🥒 🙁                     |
| Quota : 43 % sur 1024.0Mo       |
| Malika.Derouet@ac-versailles.fr |
| Boîte de réception              |
|                                 |
|                                 |
| • 🗇                             |
| • []                            |
|                                 |
| • <b>(</b>                      |
| ► []]                           |
| 4                               |
|                                 |
|                                 |
|                                 |
| C                               |
|                                 |
| Calendrier                      |
| Carnet d'adresses               |
| Options                         |

# **ETAPE 1.** Il faut créer un à un tous les contacts que vous souhaitez ajouter au groupe.

# Dans le carnet d'adresses, Cliquer sur Nouveau contact.

| Webmail                                                                                                    |                                                    | Bienvenue Deroue                                                        | it Malika |
|----------------------------------------------------------------------------------------------------|----------------------------------------------------|-------------------------------------------------------------------------|-----------|
| 🚑 🖾 🕰 🖳                                                                                                    | Derouet Malika                                     |                                                                         |           |
| Carnet d'adresses                                                                                                    | 🛺 Nouveau contact 🗔 Nouveau                        | groupe 📀 Supprimer 🚂 Composer un message à 調 Copier dans 🗸 🚔 Imprimer 🗸 |           |
| Image: Image of the second second | Q ▼ Norrestrictage           Image: Norrestrictage | Aucun contact sélectionné                                               |           |
| Annuaire professionnel                                                                                                    |                                                    |                                                                         |           |
| Messages Calendrier Carnet d'adresses                                                                                                    |                                                    |                                                                         |           |

Ensuite, pour chaque contact, il faut compléter les champs Nom, Prénom et Adresse mail professionnel. Surtout ne pas oublier d'enregistrer.

Cette opération est à renouveler pour chaque contact.

| Webmail                         | Bienvenue Derouet Malika Thèmes Aide Déconne:                                                                                       |
|---------------------------------|----------------------------------------------------------------------------------------------------|
| 🛃 📑 🛋 🛤                         | Derouet Malika Nouveau contact 🛞                                                                                                    |
| Carnet d'adresses               | Informations personnelles   Prénom:   Nom:   Nom:   Nom d'affichage:   Deuxième prénom:   Deuxième prénom:                          |
|                                 | Adresses   Professionnel Adresse 1   Ville SunIM   Etat Code postal   Pays T   Pseudonyme   Pseudonyme     Pseudonyme     Remarques |
| Messages 145                    |                                                                                                    |
| Calendrier<br>Carnet d'adresses | Surtout ne pas oublier !                                                                                                    |

Quand le contact a été ajouté, un message apparaît en bas de l'écran

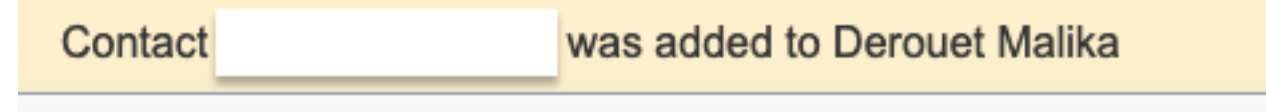

#### Votre nouveau contact apparaît dans la liste des contacts. Il est en couleur et coché.

| Webmail                                                                                           |                                                                                                    |                                                                          | Bienvenue Derouet Malika |
|---------------------------------------------------------------------------------------------------|----------------------------------------------------------------------------------------------------|--------------------------------------------------------------------------|--------------------------|
|                                                                                                   | Derouet Malika                                                                                                    |                                                                          |                          |
| Carnet d'adresses                                                                                 | 🛺 Nouveau contact 🙀 Nouveau groupe                                                                                                    | 😵 Supprimer 🛺 Composer un message à 👪 Copier dans 🕶 🚔 Imprimer 🕶         |                          |
|                                                                                                   | Q ▼ Nom d'affichage                                                                                                    | exemple.exemple@ac.versailles.fr                                         |                          |
| Derouet Malika                                                                                    | Nom d'affichage ▼                                                                                                    |                                                                          |                          |
| <ul> <li>Annuaire professionnel</li> <li>Groupes</li> <li>Messages</li> <li>Calendrier</li> </ul> | □       □         □       □         □       □         □       □         □       □         □       □         □       □         □       □         □       □         □       □         □       □         □       □         □       □         □       □         □       □         □       □         □       □         □       □         □       □         □       □         □       □         □       □         □       □         □       □         □       □         □       □         □       □         □       □         □       □         □       □ | Adresses e-mail         Professionnel         exemple@ac.versailles.fr<} |                          |
| Carnet d'adresses                                                                                 |                                                                                                    |                                                                          |                          |

Etape 2 : Pour créer votre groupe, il faut cliquer sur l'onglet *Nouveau Groupe*.

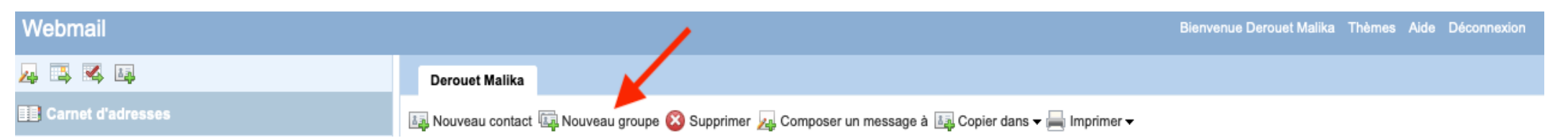

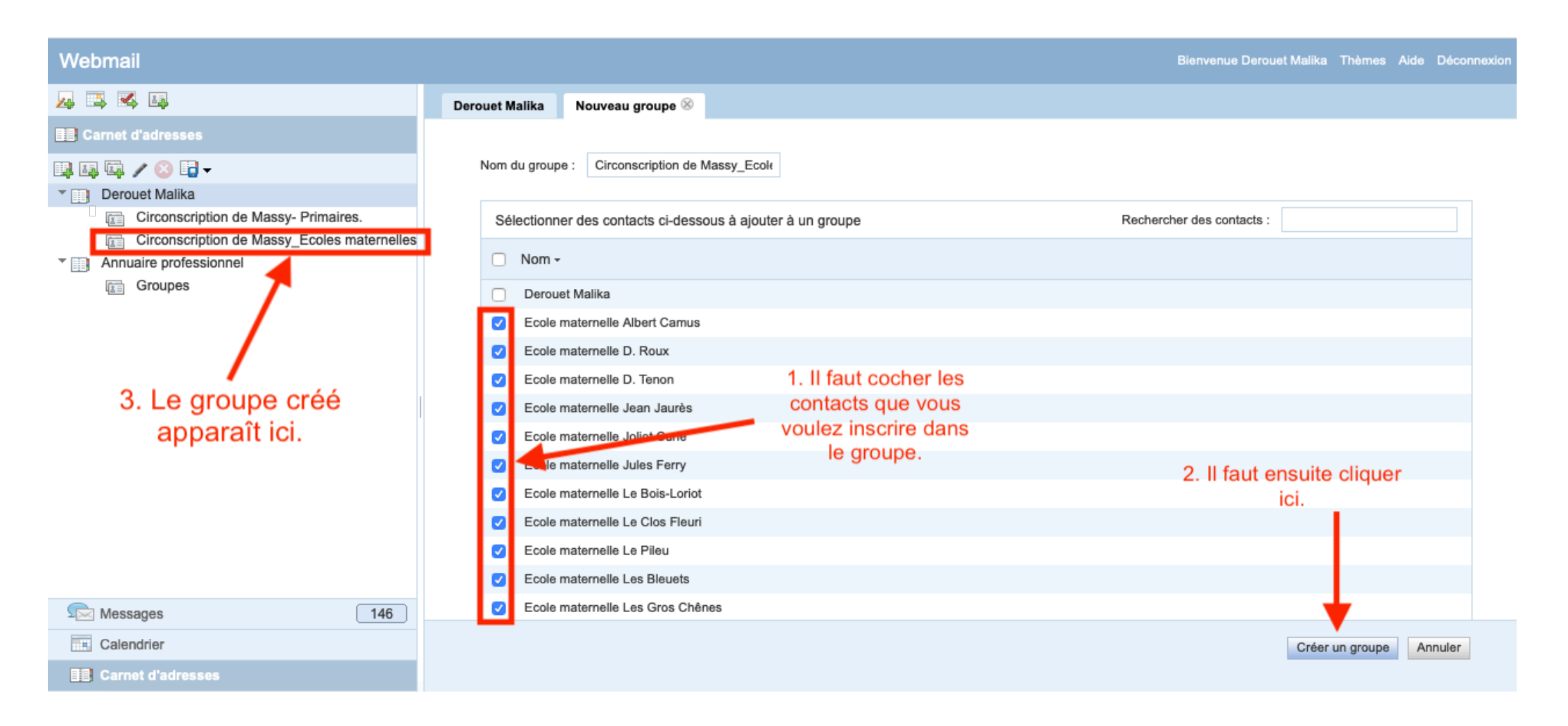

4. Très important, lorsque vous avez une adresse académique de classe et que vous envoyez un message à un groupe de parents par exemple, il faut impérativement mettre le groupe en copie cachée...pour que les parents n'aient pas les coordonnées des autres familles en un simple clic (c'est-à-dire en cliquant sur le nom du groupe).

| Webmail                             |                                                                                             | Bienvenue Derouet Malika Thèmes Aide Déconnexion |
|-------------------------------------|---------------------------------------------------------------------------------------------|--------------------------------------------------|
| д 🖾 🛤                               | Boîte de récep [ Sans objet ] ⊗                                                             |                                                  |
| Messages                            | 藩 Envoyer 🧷 Joindre 📮 Enregistrer 🕌 Cci 🥙 Vérification orthographique 🗕 📝 Options 💥 Annuler |                                                  |
| 📭 <b>+</b> 🐵 <b>+</b> 🖉 🙆           |                                                                                             |                                                  |
| Quota : 43 % sur 1024.0Mo           | A:                                                                                          |                                                  |
| ▶ 🖘 Malika.Derouet@ac-versailles.fr | Cc: II faut cliquer ici pour pouvoir                                                        |                                                  |
|                                     | Objet: envoyer un mail en copie cachée.                                                     |                                                  |
|                                     | A • A • B / U I • ∠ • ♂ • ⊖ • ─ E E E E E E E E E                                           |                                                  |
|                                     |                                                                                             |                                                  |

# Je vous conseille de vous adresser le message et de mettre le groupe destinataire en CCI.

| Webmail                             |                                                                                             | Bienvenue Derouet Malika Thèmes Aide Déconnexion |
|-------------------------------------|---------------------------------------------------------------------------------------------|--------------------------------------------------|
| A 📑 📽 🛤                             | Boîte de récep [Sans objet] ⊗                                                               |                                                  |
| Messages                            | ង Envoyer 🧷 Joindre 📮 Enregistrer 😹 Cci 🏁 Vérification orthographique 🗕 📝 Options 💥 Annuler |                                                  |
| 🖡 • 🐵 • 🖉 😣                         |                                                                                             |                                                  |
| Quota : 43 % sur 1024.0Mo           | A: Derouet Malika <malika.derouet@ac-versailles.fr></malika.derouet@ac-versailles.fr>       |                                                  |
| * 🖘 Malika.Derouet@ac-versailles.fr | Cc:                                                                                         |                                                  |
| Boîte de réception                  |                                                                                             | <i></i>                                          |
| Corbeille ()  Envoyés [Envoyé]      | Cci: classe A- Ecole Caroline Aigle                                                         |                                                  |